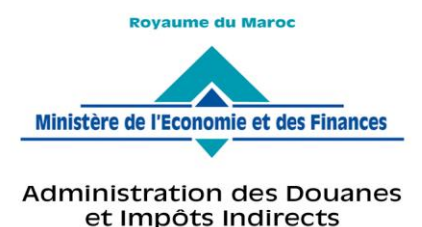

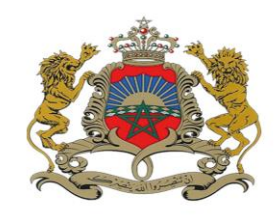

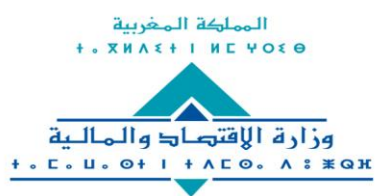

إ⇒ارة الجمار & والضرائب غير المباشرة ۸ ١٤ ١ ٥ ⊔ ١ + ۸ ٤ × ۵ © © C • + ۱ × ۵ ۵ © ۵ ۲ × ۵ × ۵ × ۵ × ۵

Rabat, le 03 Février 2022

## CIRCULAIRE N° 6291/311

**OBJET** : - Investissements et Régimes Particuliers.<br/>- Mise en service sur BADR de la gestion des conventions d'investissement.**REFER** : Circulaires n°s 5740/200 du 28/12/2017 et 6255/210 du 24/12/2021.

Dans le cadre de la poursuite de la dématérialisation des procédures, l'Administration des Douanes et Impôts Indirects met en service à compter du 08/02/2022 un nouveau module dédié à la gestion des conventions d'investissement.

Ce nouveau module vise à accompagner les évolutions législatives et procédurales qu'a connu cette partie du service et intègre de nouvelles fonctionnalités pour assurer la clarté, l'automaticité et le suivi optimal des conventions d'investissements.

Il est décliné en deux principales fonctionnalités :

- La pré-imputation des listes des conventions directement par les importateurs au niveau de la saisie de la DUM sur BADR;
- La confirmation de l'imputation des conventions après validation de la Mainlevée sur BADR.

Les modalités de gestion des opérations réalisées dans ce cadre restent inchangées.

Le document en annexe reprend le mode opératoire de ce nouveau module.

Toute difficulté d'application éventuelle est à signaler sous le timbre de la présente.

Le Directeur Général de CAdministration Impôts Indirects des/Douanes

Nabyl LAKHDAR

SGIA/Diffusion/03-02-22/14h25

Fax : +212 537 71 78 14/15

www.douane.gov.ma

# **ANNEXE : MODE OPERATOIRE**

• Accéder au menu **DEDOUANEMENT** au niveau de l'explorateur BADR :

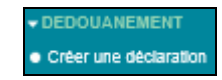

• Cliquer sur le lien Créer une déclaration:

| CREER U                           | NEDECLARATION                     |
|-----------------------------------|-----------------------------------|
|                                   |                                   |
|                                   |                                   |
| Colotian Russe                    | d <sup>2</sup> -1                 |
| Creation d une d                  | declaration en detail             |
| Opérateur                         | OP DECLARANT T12(8                |
| Bureau                            | *                                 |
| Régime                            | ×                                 |
| Mode de création                  | n                                 |
| Création sur f                    | formulaire vierge                 |
| <ul> <li>Création à pa</li> </ul> | artir d'une déclaration existante |
|                                   | Confirmer Rétablir                |

• Renseigner les éléments nécessaires pour la création d'une nouvelle déclaration, puis cliquer sur le bouton **Confirmer :** 

#### Onglet Entête de la DUM :

| CREER UNE DECLA                         | RATION                             |
|-----------------------------------------|------------------------------------|
|                                         |                                    |
| Localisation de la marcha               | Indise                             |
| Nombre total des déclaratio             | ne :                               |
|                                         | Référence déclaration Export       |
|                                         | [14] (4) [85] 11                   |
| Référence de la déclaration<br>d'export | Ajouter                            |
| Pays de provenance                      | FRANCE(FR) *                       |
| Pays d'origine                          | FRANCE                             |
| Pays de destination                     | (MAROC(MA)                         |
| Date de voyage                          |                                    |
| Document précédent                      |                                    |
| Type de document                        | Choisir un type de docum ent       |
| Accord et Franchise                     |                                    |
| Code Accord                             | Choisir un code accord             |
| Franchise et exonération                | Choisir un code franchise          |
| Transbordement                          |                                    |
| Mode de transport                       | Choisir un mo V Moyen de transport |
| Liste des D17/D20                       |                                    |
|                                         | Nombre des déclarations D17/D20: 0 |
|                                         |                                    |
| Référence                               | Date de création Numéro de version |
| Aucun déclaration D17/D20 tra           | ouvée!                             |
|                                         |                                    |
|                                         | Rétablir                           |

- Au niveau de la rubrique Accord et Franchise, choisir l'un des codes franchises suivants :
  - 1046 : Biens d'équipement, bénéficiant de l'exonération du D.I et de la TVA ;
  - 1078 : Biens d'équipement, bénéficiant uniquement de l'exonération du D.I, alors que le TVA demeure exigible.

La rubrique suivante s'affiche :

| Accord et Franchise                     |                                                                                                    |
|-----------------------------------------|----------------------------------------------------------------------------------------------------|
| Code Accord<br>Franchise et exonération | Choisir un code accord        1046(Biens d¿équipement acquis par certaines entreprises qui s¿enga;                                                                      |
| AGLACI                                  |                                                                                                    |
| Situation de consignation :             | Pas de consignation     Référence CI :     CI     0     0       Prorogation attendue     Intitulé convention     ×       Annexes attendues     Date première imputation |

- Cocher l'une des cases suivantes selon la situation de la consignation :
  - Pas de consignation : Cette case est cochée par défaut.
  - **Prorogation attendue** : Dans le cas d'une demande de prolongation d'une convention d'investissement demandée par l'opérateur.
  - **Annexes attendues** : Dans le cas d'une demande d'ajout d'un ou plusieurs biens d'investissement au niveau des annexes de la convention d'investissement.

Dans les deux derniers cas, la décision n'est pas encore signée.

• Saisir l'intitulé ou la référence de la convention d'investissement, l'écran suivant s'affiche :

| Annee Serie     Pas de consignation Référence CI : CI 2021 201                                           |     |
|----------------------------------------------------------------------------------------------------|-----|
| Situation de consignation : Prorogation attendue Intítulé convention decembre 2021(Cl_2021_201)          | ) * |
| Annexes attendues     Di exonèré du 09/12/2021 Au 09/12/2024     TVA exonèré du 09/12/2021 Au 09/12/2024 |     |

Les éléments suivants sont restitués automatiquement par le système :

- Référence CI si le champ *Intitulé convention* est renseigné : L'année et le numéro de série de la convention d'investissement.

- Intitulé convention si le champ *Référence CI* est renseigné : Le nom complet de la convention d'investissement.

- Date première imputation : Il s'agit de la date de la première importation dans le cadre de ladite convention.

- La date de début et la date de fin pour bénéficier de l'exonération du droit d'importation.

- La date de début et la date de fin pour bénéficier de l'exonération de la TVA.

#### **Onglet Articles :**

| CREER UNE DECLARATION                                                                           |
|-------------------------------------------------------------------------------------------------|
| pays<br>d'origine                                                                               |
| Palement 🔵 Avec 🔾 Sans                                                                          |
| Occasion                                                                                        |
| Valeur et Quantités                                                                             |
| Valeur déclarée(en Dha) 500.000                                                                 |
| Quantité facturée 500.000 Unité de quantité M(019)                                              |
| Polds net (en kg) 500.000                                                                       |
| Quantité normalisée 500.000 Unité de quantité normalisée : 029                                  |
| KG                                                                                              |
| Accord et Franchise                                                                             |
| Code Accord Choisir un code accord                                                              |
| Franchise et exonération 1046(Biens diéquipement acquis par certaines entreprises qui siengas 🗸 |
| AGLACI                                                                                          |
| Annee Serie Annexe Lot Article                                                                  |
| O Pas de consignation Référence CI : CI 2021 201                                                |
| Situation de consignation :  Prorogation attendue Désignation Bémo                              |
| Annexes attendues Valeur en devise : Devise : X                                                 |

• Compléter les informations en saisissant les numéros de l'annexe, le lot et l'article :

| AGLACI                      |                      |                                     |
|-----------------------------|----------------------|-------------------------------------|
|                             |                      | Annee Serie Annexe Lot Article      |
|                             | Pas de consignation  | Référence CI : CI 2021 201 1 1 1    |
| Situation de consignation : | Prorogation attendue | Bealgnation Bémo Robinet            |
|                             | Annexes attendues    | Solde quantité 150.000 Unité M(019) |
|                             |                      | Valeur en devise : Devise :         |
|                             |                      |                                     |

Le champ **Désignation Bémo** est restitué automatiquement par le système.

• Si l'annexe est en quantité, les informations suivantes sont affichées :

- Solde quantité : le solde disponible, en termes de quantité de l'article pouvant bénéficier de la convention d'investissement.

- Unité : l'unité de mesure de la quantité.

- Si l'annexe est en valeur, les informations suivantes sont affichées :
  - Valeur en devise : Le solde disponible, en termes de valeur de l'article pouvant bénéficier de la convention d'investissement.
  - Devise : la devise de la valeur.

L'opérateur est invité à renseigner la valeur en devise à imputer.

| CREER UNE DECLAR                             | ATION                                                                                                    |
|----------------------------------------------|----------------------------------------------------------------------------------------------------|
| Occasion                                     |                                                                                                    |
| Valeur et Quantités                          |                                                                                                    |
| Valeur déclarée(en Dhs)<br>Quantité facturée | 500.000         Unité de quantité         M(019)         ×                                                                                                    |
| Polds net (en kg)<br>Quantité normalisée     | 100.000     Unité de quantité normalisée : 029       KG                                                                                                    |
| Accord et Franchise                          |                                                                                                    |
| Code Accord                                  | Choisir un code accord                                                                                                    |
| Franchise et exonération                     | 1046(Biens dzéquipement acquis par certaines entreprises qui szenga                                                                                                    |
| AGLACI                                       |                                                                                                    |
| Situation de consignation :                  | Annee Serie Annexe Lot Article   Pas de consignation Référence CI : CI 2021 201 2 1 1   Prorogation attendue Désignation Bémo Robinet Robinet 1   Annexes attendues Solde valeur 199 000.000 Devise USD   Valeur en devise : Devise : USD |
| Origine                                      |                                                                                                    |
| Issu ATPA<br>Propriété T.I. OK (*) Cette     | e action sauvegarde l'article avant de calculer les P. TI<br>Confirmer Rétablir                                                                                                    |

• Dans le cas où l'opérateur a coché **Prorogation attendue** ou **Annexes attendues** au niveau de l'onglet « Entête de la DUM », la rubrique AGLACI s'affiche comme suit :

| AGLACI                      |                      |                    |       |       |              |      |         |
|-----------------------------|----------------------|--------------------|-------|-------|--------------|------|---------|
|                             |                      |                    | Annee | Serle | Annexe       | Lot  | Article |
|                             | Pas de consignation  | Référence CI : CI  | 2021  | 201   |              |      |         |
| Situation de consignation : | Prorogation attendue | Désignation Bémo   |       |       |              |      |         |
|                             | Annexes attendues    | Valeur en devise : |       | Dev   | /Ise : 🦲     |      | ×       |
|                             |                      | Numëro décision 🦳  |       |       | Date déclaio | on 🦳 |         |

L'utilisateur est invité à renseigner le numéro et la date de la décision.

### **N.B** :

- L'unité de la convention doit être identique à l'unité de l'article de la DUM, autrement un message d'erreur s'affiche : « L'unité de facturation est différente de l'unité de mesure de l'article de la convention ».

- La quantité à imputer doit être inférieure au solde disponible, autrement un message d'erreur s'affiche : « La quantité à imputer est supérieure au solde disponible ».

- La valeur à imputer doit être inférieure au solde disponible, autrement un message d'erreur s'affiche : « La valeur à imputer est supérieure au solde disponible ».

- Si la date du système est supérieure à la date de fin de l'exonération des DI et TVA, alors un message d'erreur s'affiche : « Le délai de bénéfice des avantages DI et TVA dans le cadre de la convention d'investissement sélectionnée est expiré ! »

- En cas de redressement de la quantité et/ou la valeur de la déclaration relative à l'article objet de la convention d'investissement, à l'occasion d'un contrôle effectué par l'agent douanier, le solde de la quantité et/ou de la valeur de l'article en question est modifié automatiquement sur le système.

Ci-après à titre d'exemple un redressement de la quantité de l'article objet de la convention de 100 à 40 :

# - Avant redressement :

| Référence convention | N° annexe | Mode de gestion | Désignation lot | N° Article | Libellé Article | Valeur/Quantité Autorisée | Solde Disponible | etat   | Sélectior |
|----------------------|-----------|-----------------|-----------------|------------|-----------------|---------------------------|------------------|--------|-----------|
| CI_2021_201          | 1         | Quantité        | lavabos         | 1          | Robinet         | 300.0                     | 50.0             | valide |           |
|                      |           |                 |                 |            |                 |                           |                  |        |           |

### - Après redressement :

|                      | 1         |                 |                 |            |                 |                           |                  |        |          |  |
|----------------------|-----------|-----------------|-----------------|------------|-----------------|---------------------------|------------------|--------|----------|--|
| Référence convention | N° annexe | Mode de gestion | Désignation lot | N° Article | Libellé Article | Valeur/Quantité Autorisée | Solde Disponible | etat   | Sélectio |  |
| CI_2021_201          | 1         | Quantité        | lavabos         | 1          | Robinet         | 300.0                     | 110.0            | valide |          |  |
|                      |           |                 |                 |            |                 |                           |                  |        |          |  |